## JRiver Media Center 23 インストール方法

- Firefox ブラウザーを起動して、iCAT ホームページにアクセスします。 http://www.icat-inc.com/tech-info.html
  - a. 赤文字1の矢印の箇所 <u>JRiver 23.0.019-MsHD-Vegas</u> for MsHD-Vegas 3 をクリッ クします。
  - b. 赤文字2がソフトウェアインストールとなっていることを確認します。
  - c. 赤文字3の[OK]をクリックします。

| icat-inc | .com/tech-info.html   | 印 😋 🔍 検索 🔹 🏠 🏚 🔍 🖡 🏠                                                                                   |
|----------|-----------------------|----------------------------------------------------------------------------------------------------|
|          |                       |                                                                                                    |
|          | HOplayer<br>技術資料      | 9                                                                                                    |
|          |                       | MediaCenter-23.0.19-23.el7.centos.x86_64.rpm を開く                                                       |
|          |                       | 次のファイルを開こうとしています:                                                                                      |
|          | -                     | MediaCenter-23.0.19-23.el7.centos.x86_64.rpm                                                           |
|          |                       | ファイルの種類: RPM パッケージ (43.7 MB)                                                                           |
|          | 1 KO                  | ファイルの場所: http://icat-inc.com 😙 weramp                                                                  |
|          | <b>*</b> 10a          | このファイルをどのように処理するか選んでください アル版 取用可能                                                                      |
|          | · IUu                 | <ul> <li>プログラムで開く(O)とソフトウェアのインストール(…×) Indexes R16.2</li> </ul>                                        |
|          | New MsHD-Vesion       | <u>育蔵</u><br>−ジ ○ファイルを保存する (S)                                                                         |
|          | MsHD-Vegas 用 JRiver I | Med 🦳 今後この種類のファイルは同様に処理する (A)                                                                          |
|          | インストール方法              | シンク時のPlay/ist自動的な方法<br>クリリース パージョンアップ方法                                                                |
| -        | JRiver Software Down  |                                                                                                    |
|          | JRiver 23.0.019-MsH   |                                                                                                    |
| -        | JRiver 22.0.111-Ms    | 27 Opuace Hermitian 23 1 - 1922 / 77<br>HD-Vegas for MsHD-Vegas2.2 行政1925/74<br>Disc192K/24bit リッピング方法 |
|          | 以下の項目は、MsHD-V         | egas Ver2.2でインストール済みです。                                                                                |
|          | Sotify Clinet 開催追加    | インフトール支法 ■ IBluer Media Center 23                                                                      |
|          | Sptify Clinet Softwa  | reダウンロード Grant And And And And And And And And And And                                                 |
|          | ALSA-1.1.1関連のモジ:      | ュールアップデート除外対策方法                                                                                        |
|          | <u>yum修正</u> <ダウンロ・   |                                                                                                    |
|          | ALSA 最新モジュール          | New Media Center 25 Windows & V2                                                                       |

 このファイルをインストールしますか? との問いかけに対して インストールをク リックします。

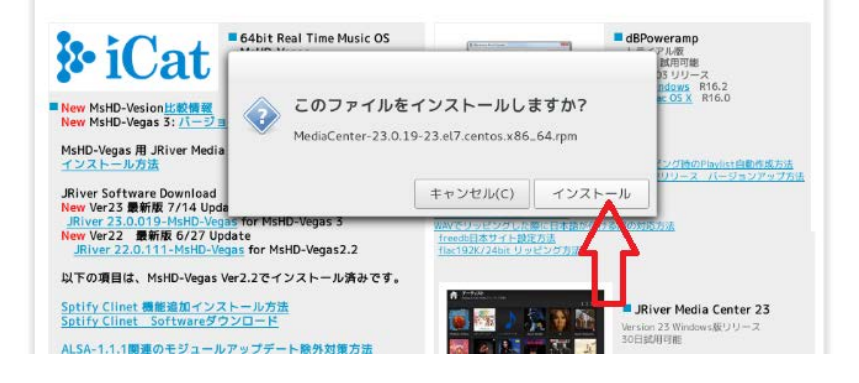

3. パスワードを問いかけてきます。 いつものパスワードを入力します。

|                   |                                  | RE          |                |           |
|-------------------|----------------------------------|-------------|----------------|-----------|
| Authentication is | required to install untrusted so | oftware     |                |           |
| 🍓 あるアプリケーション      | が特権の必要なアクションを実行し                 | ようとしています。この | アクションを実行するには認証 | Eが必要になります |
|                   |                                  |             |                |           |
| パスワード(P):         |                                  |             |                |           |
| パスワード(P):         |                                  |             |                |           |
| バスワード(P):         |                                  |             |                |           |

## 4. パッケージの自動インストールが実行されます。

| & iCat                                                                                                    | 64bit Real Time Music OS | (farmenter and                                      | - dB   | Poweramp<br>アル版<br>試用可能                |
|----------------------------------------------------------------------------------------------------|--------------------------|-----------------------------------------------------|--------|----------------------------------------|
| New MsHD-Vesion比較情報<br>New MsHD-Vegas 3: パージョ<br>MsHD-Vegas 用 JRiver Media<br>インストール方法                                                              | ・ パッケージのイ                | ンストール中                                              |        | 25 リリース<br>ndows R16.2<br>ec.OSX R16.0 |
| JRiver Software Download                                                                                                    |                          | キャンゼル(C)                                            | 閉じる(C) |                                        |
| New Ver23 最新版 7/14 Upda<br>JRiver 23.0.019-MsHD-Vegas for MsHD-Vegas 3<br>New Ver22 最新版 6/27 Update<br>JRiver 22.0.111-MsHD-Vegas for MsHD-Vegas2.2 |                          | WWでリッピッグした時<br>Treedb日本サイト設定7<br>flac192K/24bit リッピ | 16万法   |                                        |

5. MsHD-Vegas3 を使用中で 23.0.10、 2 3.0.14 が予めインストールされている機器を使 用されている方はこれで終了です。ライセンスの認証情報も自動的に受け継がれます。 今後、新たなマイナーアップがあった場合は、同様の方法でバージョンアップください。

6. MsHD-Vegas2.2 を使用中の方で JRiver MC22 をご使用中の方は、最終版 22.0.111 を ご使用ください。MC23 をインストールされる場合は、バージョンアップライセンスが必要 となります。使用可能なライセンスは、Linux 版 Update および Master 版 Update です。 ライセンスを購入し、レジストレーション・コードがお手元に届き次第、7 項にお進みくだ さい。

注意)30日間は評価期間として MC23 は動作しますが、インストールを行った時点で MC22 は起動しなくなります。

## 7. JRiver 社のホームページにアクセスします。

https://jriver.com/purchase.html

矢印の、Restore をクリックします。

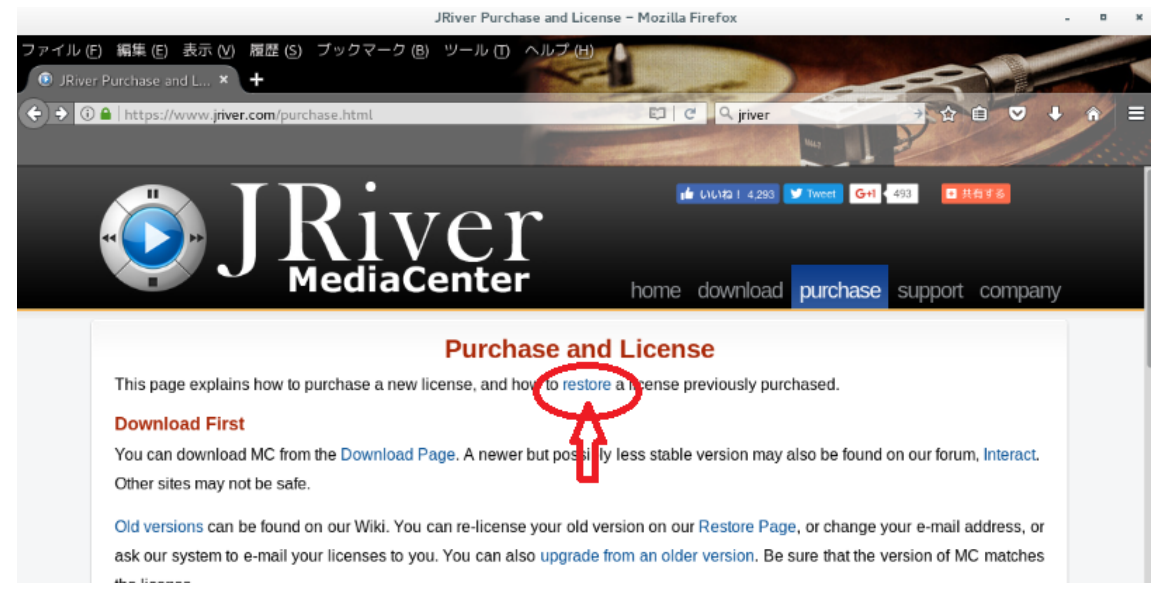

下記外面で、アップデート用のレジストレーションキーを用いて、新規ライセンス購入時と 同様にライセンスキーを発行します。詳細はアップデートライセンスをお求め際に付属す る説明書を参照ください。

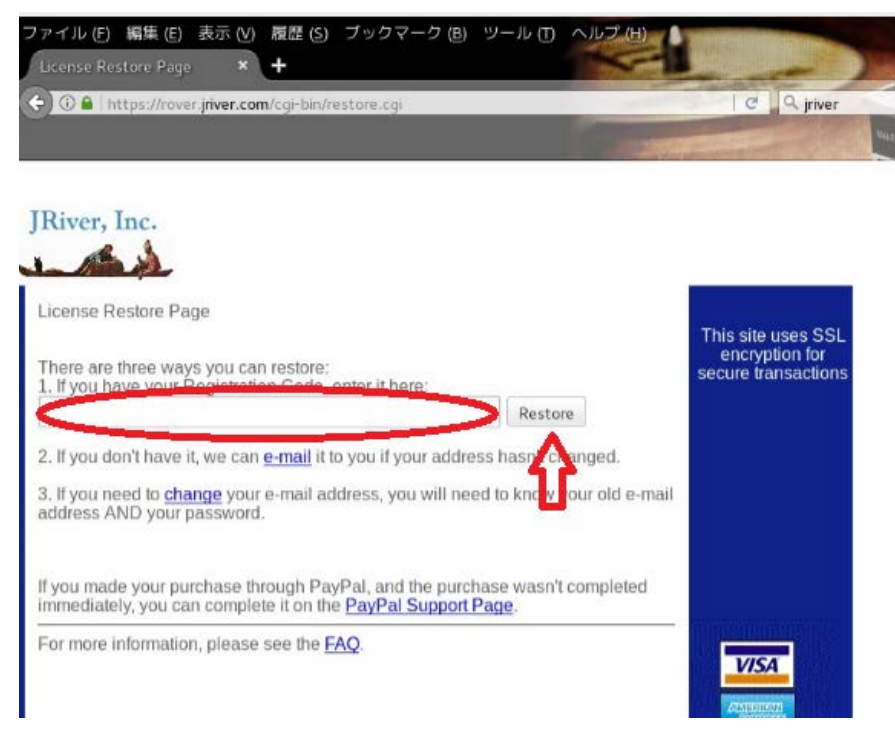

 ライセンスキーが発行できれば、右クリックしてキーを保存すれば、下図のように ダウンロードフォルダーにキーが保存されます。(数は Master ライセンス使用時)
 \*[メニュー]、[アクセサリー]、[ファイル]から[ダウンロード]ホルダーをクリックすること で見ることができます。

|                                                                                                    | ダウンロード                              |
|----------------------------------------------------------------------------------------------------|-------------------------------------|
| ファイル(F) 編集(                                                                                                    | E) 表示 (V) 移動 (G) ブックマーク (B) ヘルプ (H) |
| < > ~ G                                                                                                    | /home/icat/ダウンロード                   |
| <ul> <li>マイコンピュ</li> <li>◎ホーム</li> <li>◎デスクト…</li> <li>◎ドキュメ…</li> <li>◎音楽</li> <li>◎画像</li> <li>◎ビデオ</li> </ul> | Media Center23<br>Master-393956.mjr |

9. 次に端末を起動します。起動はスタートの横の[黒いアイコン]をクリックするか、[ス タートメニュー]から[システム管理]、[端末]で起動できます。

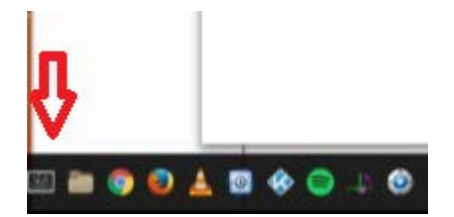

下図は、ライセンスキーがダウンロードフォルダーにある場合の例です。
 端末を起動した後、順に次の下線のコマンドを入力します。

|                                                                                                    | icat@avcloud                                                                                                   | -1ダウンロード                                                          |                                                   |        | × |
|----------------------------------------------------------------------------------------------------|----------------------------------------------------------------------------------------------------|-------------------------------------------------------------------|---------------------------------------------------|--------|---|
| ファイル(F) 編集(E) 表示(V) 検索(S                                                                                                    | ) 端末(T) ヘルプ(H)                                                                                                 |                                                                   |                                                   |        |   |
| [icat@avcloud ~]\$ ls<br>Documents mc23<br>Images public_html<br>Music startwm.sh<br>Video startwm.sh-cinnamon<br>[icat@avcloud ~]\$ cd ダウンロー<br>[icat@avcloud ダウンロード]\$ ls<br>Media Center23 Master-393956.mj<br>[icat@avcloud ダウンロード]\$ me<br>License restored successfully f<br>[icat@avcloud ダウンロード]\$ [] | startwm.sh-gnome<br>xrdp-chansrv.log<br>ダウンロード<br>テンプレート<br>ド<br>r<br>diacenter23 /Resto<br>rom file Media Cen | デスクトップ<br>ドキュメント<br>ビデオ<br>音楽<br>reFromFile *Me<br>ter23 Master-3 | 画像<br>公開<br>dia Center23 Master-3939<br>93956.mjr | 56.mji |   |

[icat@avcloud ~]\$ <u>cd ダウンロード</u> [icat@avcloud ダウンロード]\$ <u>ls</u> Media Center23 XXXX-YYYYYY.mjr <-- ライセンス・キー名が表示されます。 [icat@avcloud ダウンロード]\$ <u>mediacenter23 /RestoreFromFile "Media Center23 XXXX-</u> YYYYYY.mjr"

License restore successfully from file Media Center23 XXXXX-xxxxxx.mjr と表示されれば完了です。

- 注意) ライセンスキーおよびコマンドは大文字・小文字、スペースも正しく入力ください。
- 注意) XXXXX には Linux もしくは Master の文字がライセンス種別で異なります。 YYYYYY には、お客様固有のライセンス番号となります。
- 注意) 認証コマンドを実行 s する場合は、必ずライセンスキーの存在するディレクトリー で実行してください。

以上で完了です。